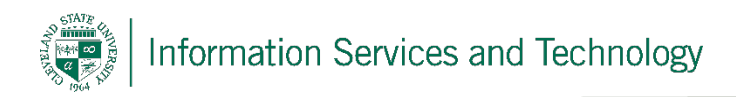

# Mapping a Drive on Windows 10

03/26/2020

To map drives, you must be using a computer on-campus or be connected to the University's VPN. Instructions for doing so may be found <u>here</u>.

### Step 1

To begin mapping a drive, click the Start Menu in the bottom left corner of your screen, then begin typing **This PC**. When This PC appears, click on it.

|                      |   | ⊖ These results may be incomplete |     |   |   |   |                |  |  |
|----------------------|---|-----------------------------------|-----|---|---|---|----------------|--|--|
|                      | ~ | Best match                        |     |   |   |   | Click This PC. |  |  |
|                      | ស | Desktop app                       |     |   |   |   |                |  |  |
|                      |   |                                   |     |   |   |   |                |  |  |
|                      |   |                                   |     |   |   |   |                |  |  |
|                      |   |                                   |     |   |   |   |                |  |  |
|                      |   |                                   |     |   |   |   |                |  |  |
|                      |   |                                   |     |   |   |   |                |  |  |
|                      |   |                                   |     |   |   |   |                |  |  |
|                      |   |                                   |     |   |   |   |                |  |  |
| Click <b>Start</b> . |   |                                   |     |   |   |   |                |  |  |
|                      | ŝ |                                   | ŝ   | ß |   |   | □¤             |  |  |
|                      |   | This PC                           | 4   |   |   |   |                |  |  |
| •                    |   | Q                                 | []] | 9 | - | Å | w              |  |  |

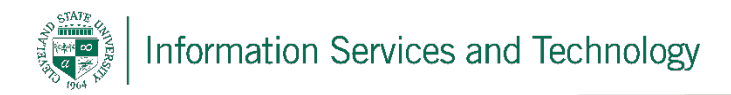

## Step 2

Click the Computer tab in the toolbar, then click Map network Drive.

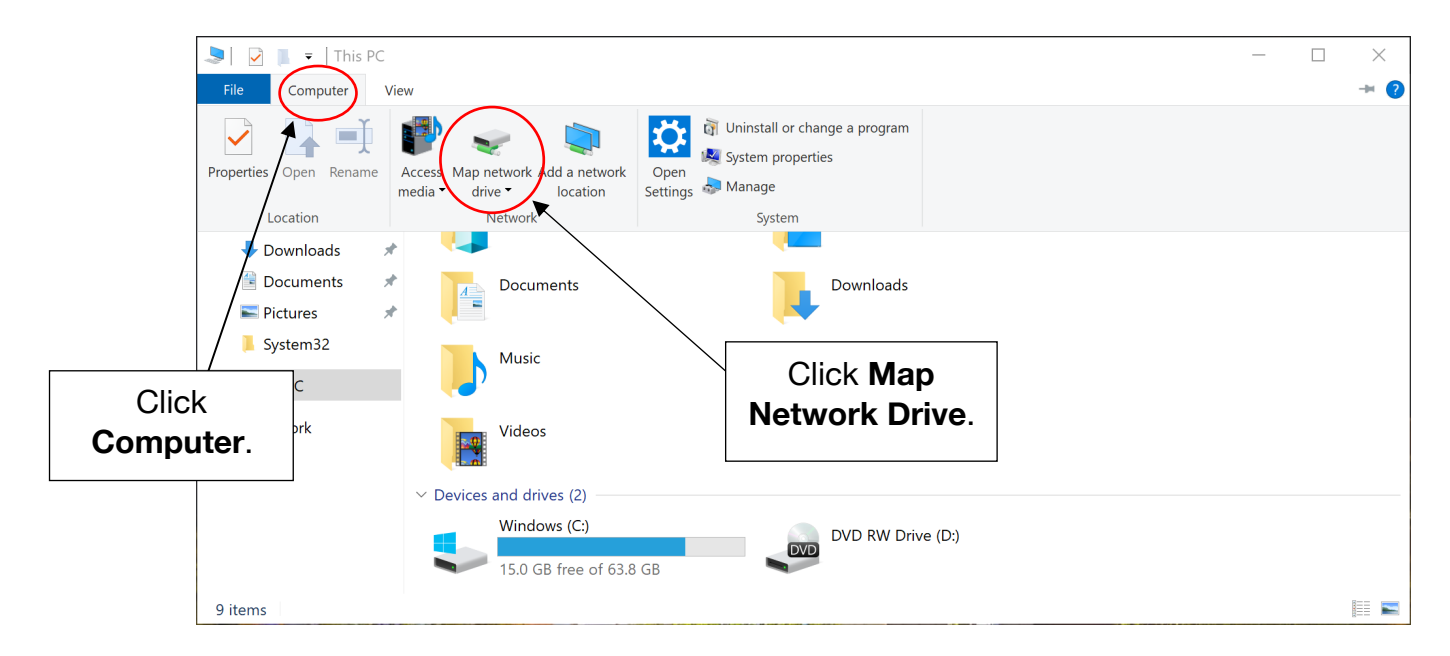

## Step 3

In the Map Network Drive window, choose a letter that will identify your drive on this PC. In the **Folder** text box, enter the server path as shown below. Check the boxes for **Reconnect at sign-in** and **Connect using different credentials**.

| <                 | Map Network Drive                                                                                                    |
|-------------------|----------------------------------------------------------------------------------------------------|
|                   | What network folder would you like to map?                                                                                                    |
|                   | Specify the drive letter for the connection and the folder that you want to connect to:         Drive:       S:         Folder:       \\ServerName\FolderName         Example: \\server\share |
| Check both boxes. | <ul> <li>Reconnect at sign-in</li> <li>Connect using different credentials</li> <li><u>Connect to a Web site that you can use to store your documents and pictures</u>.</li> </ul>            |
|                   |                                                                                                    |

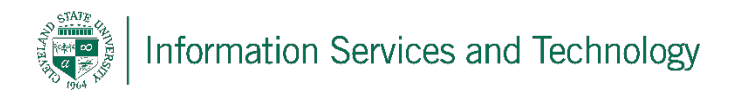

#### Step 5

Enter csunet\(Your CSU ID) in the first field, for example: csunet\1234567. Enter your password in the second field, then check the box for **Remember my credentials** and click **OK**.

| Windows Security                                          | ×                               |          |  |  |  |  |
|-----------------------------------------------------------|---------------------------------|----------|--|--|--|--|
| Enter network credentials                                 |                                 |          |  |  |  |  |
| Enter your credentials to connect to: lanyard.csuohio.edu |                                 |          |  |  |  |  |
| csunet\Your CSU ID #                                      |                                 |          |  |  |  |  |
| Password                                                  |                                 |          |  |  |  |  |
| Domain: csunet          Remember my credentials           | Check<br>Remember<br>Credential | my<br>s. |  |  |  |  |
| OK Cancel                                                 |                                 |          |  |  |  |  |

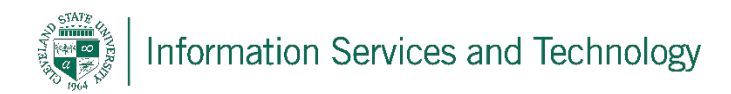

## Step 6

Your newly mapped drive can be found under Network Locations in This PC.

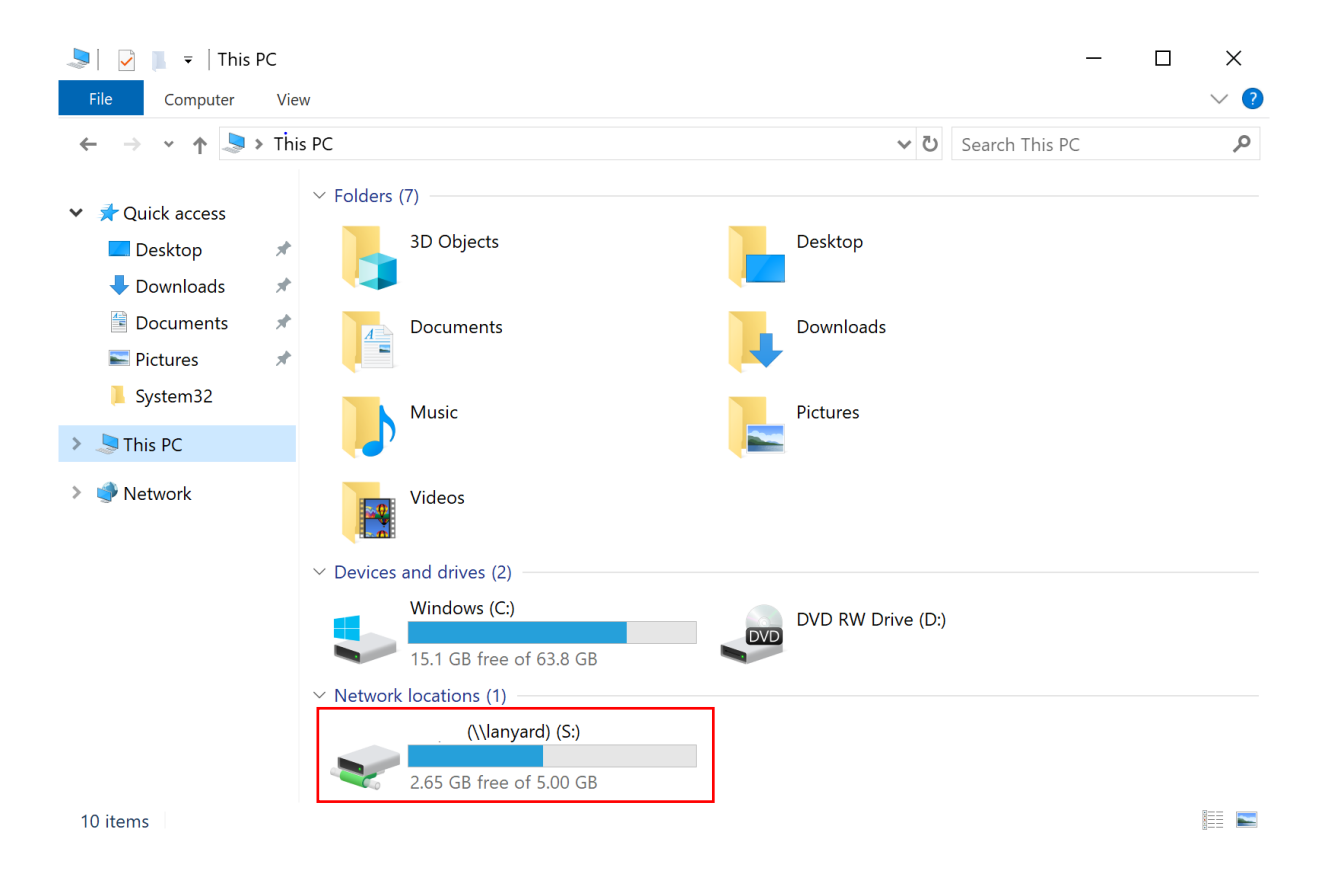

## **Reporting Problems**

If you have any problems during the installation or use of the VPN client, please email <u>security@csuohio.edu</u> and include a thorough description of the problem (attaching screenshots would be helpful).